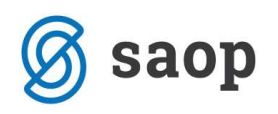

### Reverz

V primeru, ko podjetje začasno izda sredstvo v uporabo nekemu podjetju ali zaposlenemu se lahko v programu pripravi dokument o izdaji sredstva na reverz. Sredstvo torej ostane v lasti matičnega podjetja. Zaradi evidence, pri kom in koliko časa se nahaja sredstvo, se lahko na samem osnovnem sredstvu na *Gumbu Reverz* ti podatki beležijo.

| novna sredstva              | 1                                    | _                 |                    |                               |            |      |                                 |   |    |
|-----------------------------|--------------------------------------|-------------------|--------------------|-------------------------------|------------|------|---------------------------------|---|----|
| Osnovno sredstvo            | 0000009                              | 2<br>D            | Računalnik         |                               |            |      | 🗌 🗆 Sestavni deli in dograditve |   | j, |
| novni podatki   Spre<br>Tip | e <u>m</u> embe   Ot<br> Osnovna sre | oračun :<br>dstva | za osnovno sredstv | o   Opom <u>b</u> e   Dogodki | <u>.</u>   |      | 1                               |   |    |
| Enota mere                  | Kos                                  |                   |                    | Datum odtujitve               |            | -    | Progaja                         |   |    |
| Listina o pridobitvi        | R; 5456                              |                   |                    | Amortizacijska skupina        | 3          |      | Računalniki 25%                 |   |    |
| Dobavitelj                  | 0000003                              |                   | Podjetje d.o.o.    |                               | Amortizad  | ija  |                                 |   |    |
| Datum pridobitve            | 11.11.2010                           | •                 |                    | Obdobje začetka amortizacije  | 01.12.2010 | -    |                                 |   |    |
| Nabava                      |                                      | 1 000             | 1                  | Amortizacijska stopnja        |            | 0,00 |                                 |   |    |
| Nolicina                    | 1                                    | 1,000             |                    | Konto nabave                  | 0401       |      | Računalniki                     |   |    |
| Nabavna vrednost            | 1.5                                  | 0,00              |                    | Neodpisljivi del              | 0,0        | 00 % |                                 |   |    |
| opravek vrednost            | 1                                    | 0,00              |                    | Interna cena                  |            | 0    |                                 |   |    |
| Nahajališče                 | 0000002                              |                   | Nahajališče 2      |                               |            |      |                                 |   |    |
| Stroškovno mesto            | 0000099                              |                   | Reverz             |                               |            |      |                                 |   |    |
| Stroškovni nosilec          | [                                    |                   |                    |                               |            |      |                                 |   |    |
| Referent                    |                                      |                   |                    | Priponka                      | M D &      |      | ) - A                           |   |    |
| Delovni nalog               |                                      |                   |                    |                               |            |      | and the second                  |   |    |
|                             |                                      |                   |                    |                               |            |      |                                 |   |    |
|                             |                                      |                   |                    |                               |            |      |                                 |   |    |
|                             | 200.00                               |                   |                    |                               |            |      |                                 | × | 1  |

Ob kliku na *Gumb Reverz* se odpre tabela, ki prikazuje podatke o reverzih za izbrano osnovno sredstvo. Zeleno obarvane vrstice so Neaktivni reverzi, torej sredstvo je dano na reverz in ponovno vrnjeno podjetju. Belo obarvana vrstica je aktiven reverz, ki pomeni, da je sredstvo še vedno v uporabi izven podjetja.

| 🜀 saop |
|--------|
|--------|

| (everz           | Aktivni 🔽  | Neaktivni |               |                   |             | 43 📈 🔟 🥽      | 1.50 .60 .8 |
|------------------|------------|-----------|---------------|-------------------|-------------|---------------|-------------|
| Naziv            |            |           |               |                   |             | □ Vsi zapisi  | 1           |
| Osnovno sredstvo | ▼ Naziv    | Količina  | Šifra stranke | Šifra zaposlenega | DatumIzdaje | Datum vrnitve | Opis        |
| 0000009          | Računalnik | 1,000     |               | 0000001           | 06.10.2011  | 30,11,2011    |             |
| 0000009          | Računalnik | 1,000     |               | 0000001           | 06.12.2011  |               | 1           |
|                  |            |           | Î.            | d.                |             |               |             |
|                  |            |           |               |                   |             |               |             |
|                  |            |           |               |                   |             |               | ,           |

Ko sredstvo damo na reverz je pomembno, da za izbrano inventarno številko pravilno izberemo šifro stranke ali zaposlenega in vpišemo datum izdaje. Program predlaga tekoči datum. V kolikor na eni šifri vodimo več kosov sredstev, pazimo, da polje Količina pravilno izpolnimo. V polje Opis lahko vpišemo poljubno besedilo, ki se bo izpisalo na samem dokumentu o Reverzu.

| Reverz                 |                 |      |                   | 1             | À   | B    | 8        |
|------------------------|-----------------|------|-------------------|---------------|-----|------|----------|
| Inventarna številka OS | 0000008         |      | Računalnik        |               |     |      |          |
| Šifra stranke          |                 |      |                   |               |     |      |          |
| Šifra zaposenega       | 0000001         |      | Matijašec Biljana |               |     |      |          |
| Datum izdaje           | 11.10.2011      | •    |                   |               |     |      |          |
| Datum vmitve           |                 | Ŧ    |                   |               |     |      |          |
| Količina               | 1               | ,000 |                   |               |     |      |          |
| Opis                   | Poljuben opis . |      |                   |               |     |      |          |
|                        |                 |      |                   |               |     |      |          |
|                        |                 |      | 3                 | K Opu:        | sti | ✓ Eo | trd      |
| krbnik 00              | 8               |      |                   | ettere (invo) |     |      | nentiale |

Po končanem vnosu okno potrdimo in sledi tiskanje dokumenta. Dokument lahko tudi naknadno natisnemo na gumbu *Tiskaj reverz*, ki se nahaja v spodnjem delu tabele.

Dokument je pripravljen s QRD orodjem, kar pomeni, da si ga uporabnik lahko po želji preoblikuje.

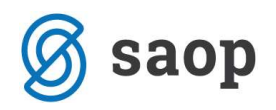

### REVERZ št. 8

Podpisani-a: Matijašec Biljana potrjujem, da sem dne: 11.10.2011 prevzel-a osnovno sredstvo oziroma drobni inventar: Računalnik, količina: 1 inventarna številka: 0000008.

Poljuben opis ...

Osnovno sredstvo oz. drobni inventar je ob prevzemu brezhibno delovalo.

Osnovno sredstvo oddal:

Osnovno sredstvo prevzel: \_\_\_\_\_\_

Ko se sredstvo vrne podjetju je potrebno na sredstvu zabeležiti datum vrnitve. Postavimo se na sredstvo, kliknemo na gumb Reverz in izberemo aktivno vrstico (reverz, ki še ni zaključen). Ob kliku na vrstico se odpre okno, kjer se v polju **Datum vrnitve** predlaga tekoči datum, ki pa ga lahko tudi popravimo. Ob potrditvi vrstica postane zelena, neaktivna in reverz je zaključen.

| Reverz                        |            |       |                      | L 7      | 1   | 5    |
|-------------------------------|------------|-------|----------------------|----------|-----|------|
| Inventarna števika OS         | 0000008    |       | Računalnik           |          |     |      |
| Šifra zaposenega              | 0000001    |       | Temperature Property |          |     |      |
| Datum izdaje<br>Datum vrnitve | 06.12.2011 | •     |                      |          |     |      |
| Količina<br>Opis              |            | 1,000 |                      |          |     |      |
|                               |            |       |                      |          |     |      |
|                               |            |       |                      | × Opusti | √ B | otrd |

Reverz lahko pripravimo tudi pod izbiro **Šifranti** / **Reverz**. Tabela, ki se odpre nam poleg vnosa reverza omogoča tudi spremljanje vseh sredstev, ki so dana na reverz, kdaj in komu.

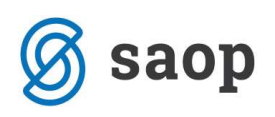

| leverz           | Aktingi    | 🖂 Neaktivni |               |                   |             |               | à ♣   \$ \$ \$   \$ |  |  |  |
|------------------|------------|-------------|---------------|-------------------|-------------|---------------|---------------------|--|--|--|
|                  |            |             |               |                   |             |               |                     |  |  |  |
| Osnovno sredstvo | ▼ Naziv    | Količina    | Šifra stranke | Šifra zaposlenega | DatumIzdaje | Datum vrnitve | Opis                |  |  |  |
| 0000001          | Omara      | 1,000       |               | 0000001           | 04.12.2011  |               |                     |  |  |  |
| 000008           | Računalnik | 1,000       |               | 0000001           | 11.10.2011  |               | Poljuben opis       |  |  |  |
| 000009           | Računalnik | 1,000       |               | 0000002           | 11.10.2011  | 06.12.2011    |                     |  |  |  |
| 0000009          | Računalnik | 1,000       |               | 0000001           | 06.12.2011  |               |                     |  |  |  |
|                  |            |             |               |                   |             |               |                     |  |  |  |
|                  |            |             |               |                   |             |               |                     |  |  |  |
|                  |            |             |               |                   |             |               |                     |  |  |  |
|                  |            |             |               |                   |             |               | ,                   |  |  |  |

Podatke o reverzu si lahko tudi natisnemo na ikoni Tiskalnik, ki jo najdemo v zgornjem desnem kotu. Preden seznam natisnemo se lahko omejimo s parametri, ki jih vidimo na naslednji sliki:

| Reverzi              |               |       |    | 1          |                 |
|----------------------|---------------|-------|----|------------|-----------------|
|                      |               |       |    |            |                 |
| Osnovno sredstvo     |               |       | do |            |                 |
| Naziv OS, DI         |               |       | do |            |                 |
| Šifra stranke        |               |       | do |            |                 |
| Šifra zaposleneg     |               |       | do |            |                 |
| Datum izdaje         | 01.01.2011    | •     | do | 30.11.2011 | -               |
| Datum izločitve      | [             | •     | do | 1          | •               |
| Osnovna sredstva, DI | Vse           |       | -  | ]          |                 |
| Zaporedje podatkov   | Šifra         |       | -  | ]          |                 |
| Naziv liste          |               |       |    |            |                 |
|                      | T Izpis nasta | vitev |    |            |                 |
|                      |               |       |    |            |                 |
|                      |               |       |    | X Opusti   | ✓ <u>T</u> iska |

Glede na izbrane omejitve lahko listo natisnemo.

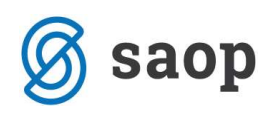

#### Podatki o reverzih

| Invent. številka OS | Naziv OS   | Količina Šifra stranke | Zaposleni | Datum izdaje | Datum vrnitve |
|---------------------|------------|------------------------|-----------|--------------|---------------|
| 0000001             | Omara      | 1,000                  | 0000001   | 04.12.2011   |               |
| 0000008             | Računalnik | 1,000                  | 0000001   | 11.10.2011   |               |
| 0000009             | Računalnik | 1,000                  | 0000002   | 11.10.2011   | 06.12.2011    |
| 0000009             | Računalnik | 1,000                  | 0000001   | 06.12.2011   |               |

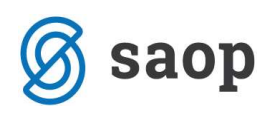

# Spremljanje sredstev danih na reverz

Podatke o reverzu lahko vnašamo tudi na **Šifranti / Reverz**. Odpre se okno, kjer vidimo vsa sredstva, ki smo jih dali na reverz. Podatke o reverzu vnašamo na enak način kot predhodno opisano.

| Reverz           | 🔽 Aktivni 🔽             | Neaktivni |               |                   | 1 🙀              | 🗟 👙   🖻 🕅     |
|------------------|-------------------------|-----------|---------------|-------------------|------------------|---------------|
| Naziv            |                         |           |               | •                 | 🔪 50 🛨 🗆 Vsi zap | isi 🔰 👔       |
| Osnovno sredstvo | ▼ Naziv                 | Količina  | Šifra stranke | Šifra zaposlenega | DatumIzdaje      | Datum vrnitve |
| 0000009          | Omara                   | 1,000     | 0000004       |                   | 02.02.2012       |               |
| 0000009          | Omara                   | 1,000     |               | 0000001           | 15.12.2011       | 02.02.2012    |
|                  |                         |           |               |                   |                  | Ē             |
| 2                | 台 Tiskaj <u>r</u> everz |           |               |                   |                  | 🔁 Za          |
| krhnik           | 006                     |           |               |                   |                  | N. Hit        |

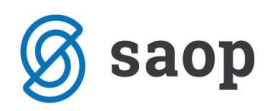

## NASVET

Sredstva, ki jih imamo na reverzu, zaradi inventure oz. lažjega izvajanja popisa, prenesemo na svoje nahajališče, ker jih z inventuro ne bomo popisovali. Ko izpišemo popisne liste, bo sredstvo na listi oz. nahajališču npr. Reverz.

| novna sredstva               |                        |                           |                                          |              |      | 1                                  |                 |
|------------------------------|------------------------|---------------------------|------------------------------------------|--------------|------|------------------------------------|-----------------|
| Osnovno sredstvo             | 0000009                | 😰 Omara                   |                                          |              | _    | Sestavni deli in dograditve        |                 |
| novni podatki   Spri         | e <u>m</u> embe   Obra | čun za osnovno sredsi     | tvo   Opom <u>b</u> e   Do <u>q</u> odki |              |      |                                    |                 |
| Tip                          | Osnovna sredst         | wa 💌                      |                                          |              |      |                                    |                 |
| Enota mere                   | Kos                    |                           | Datum odtujitve                          |              | -    | Pro <u>d</u> aja                   |                 |
| Listina o pridobitvi         | R; 98798               |                           | –<br>Amortizacijska skupina              | 2            |      | Oprema 20%                         |                 |
| Dobavitelj                   | 0000004                | ••• Podjetje d.o.o.       |                                          | Amortizacija | а    |                                    |                 |
| Datum pridobitve             | 15.05.2011             | <b>.</b>                  | Obdobje začetka amortizacije             | 01.06.2011   | •    |                                    |                 |
| Nabava                       | 10                     | 00                        | Amortizacijska stopnja                   | 0            | 0,00 |                                    |                 |
| Nolicina<br>Nabauna uradaaat | 545                    | 00                        | Konto nabave                             | 0400         |      | Oprema in nadomestni deli, vrednot | eni po modelu f |
| nabavna vreunost             | 0                      | 00                        | Neodpisljivi del                         | 0,00         | %    |                                    |                 |
| opravek vreunosu             | 0,                     |                           | Interna cena                             |              |      |                                    |                 |
| Nahajališče                  | 0000099                | Reverz                    |                                          |              |      |                                    |                 |
| Stroškovno mesto             | 0000099                | ··· Reverz                |                                          |              |      |                                    |                 |
| Stroskovni nosilec           |                        | 4                         |                                          |              |      |                                    |                 |
| Referent<br>Delovni paloo    |                        | <u> </u>                  | Priponka                                 |              | 3    | - A                                |                 |
| sciovinnaiog                 | 1                      |                           |                                          |              |      |                                    |                 |
|                              |                        |                           |                                          |              |      |                                    |                 |
|                              | //2                    |                           |                                          |              |      |                                    |                 |
| Izpiši <u>k</u> artico       | 谢 Viri fir             | nanciranja 🛛 🐴 <u>R</u> e | verz                                     |              |      | Xc                                 | pusti 🖌 Pot     |

Šempeter pri Gorici, 13. 03. 2019

SAOP d.o.o.